# fnoodle

## Manual do Professor AVA - Moodle/Unesp (versão 3.0) FÓRUM DE DISCUSSÃO

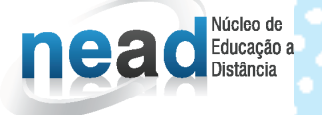

unesp

Manual do Professor: AVA

### Moodle/UNESP (versão 3.0)

#### UNIVERSIDADE ESTADUAL PAULISTA "Júlio de Mesquita Filho"

#### Reitor

Julio Cezar Durigan

#### Vice-Reitora

Marilza Vieira Cunha Rudge

#### NEaD - NÚCLEO DE EDUCAÇÃO A DISTÂNCIA / UNESP

#### Coordenador Geral

Klaus Schlünzen Junior

#### **Autores**

Erik Rafael Alves Ferreira

Fabiana Aparecida Rodrigues

#### Equipe Multidisciplinar

Ana Paula Souza Nascimento

Antônio Netto Júnior

Sarita Borelli

Soellyn Elene Bataliotti

A atividade **Fórum** dá a possibilidade de professores, tutores e cursistas se comunicarem a qualquer momento de forma assíncrona sobre um determinado tema. Para isto é necessário haver um computador com acesso à internet. As mensagens podem ser exibidas em vários formatos e podem incluir anexos, *links* e vídeos. Na configuração, os participantes do fórum de discussão têm a opção de receber cópias das novas mensagens via e-mail (assinatura) e os professores/tutores de enviar mensagens ao fórum com cópias via e-mail a todos os participantes.

Para conhecer melhor as possibilidades de configurações do **Fórum**, primeiramente, clique em + **Adicionar uma atividade ou recurso**, como mostra a figura a seguir.

Figura 1 – Adicionar uma atividade ou recurso

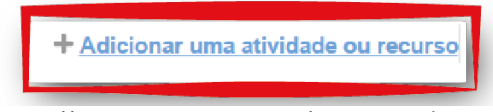

Fonte: http://edutec.unesp.br/moodle (2016)

Selecione o recurso **Fórum (1)** e, em seguida, clique no botão Adicionar (2). Surgirá uma página de configuração.

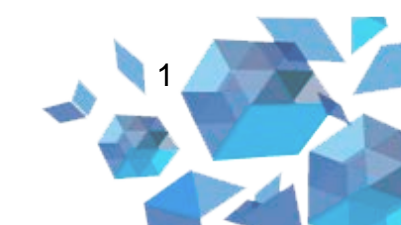

# Tutorial Fórum

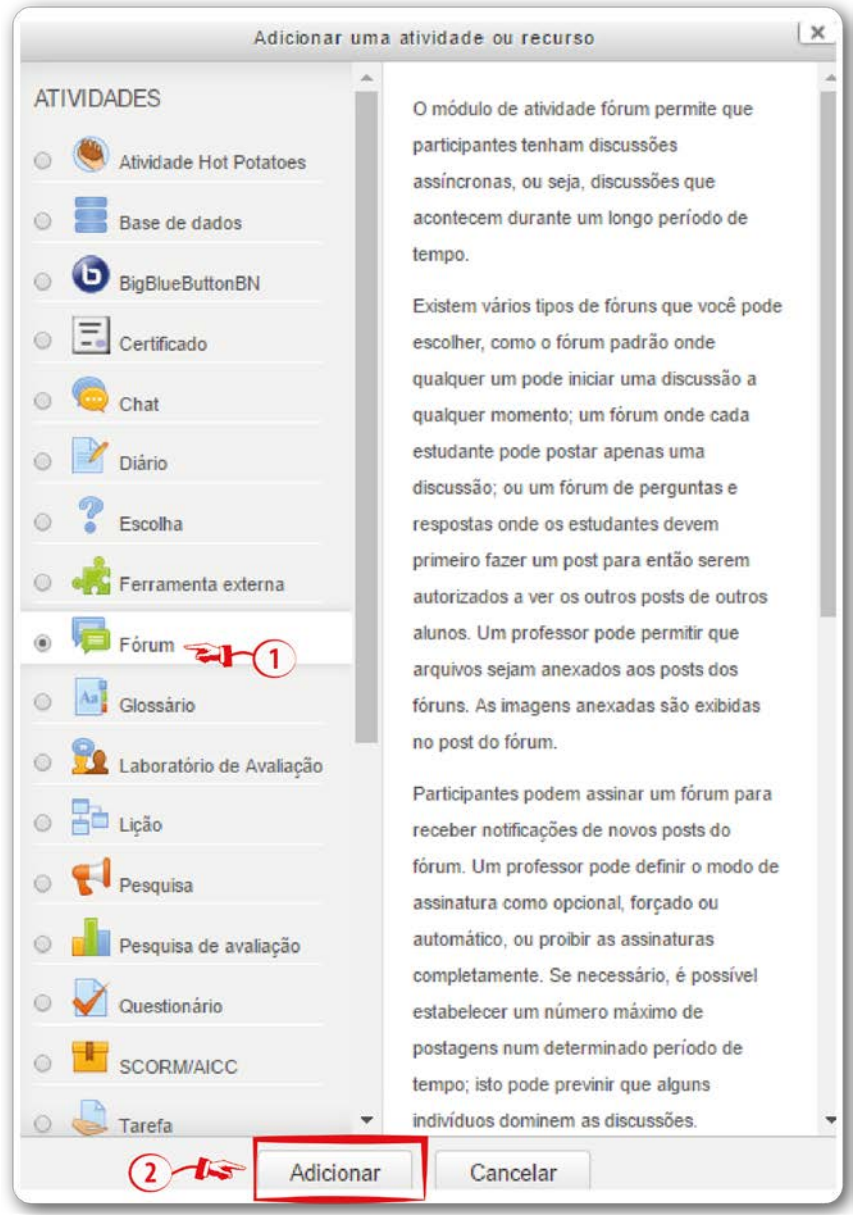

#### Figura 2 - Adicionar atividade ou recurso - Fórum

Fonte: http://edutec.unesp.br/moodle (2016)

#### Configuração do Fórum

Para a configuração do Fórum, seguem as descrições de cada campo.

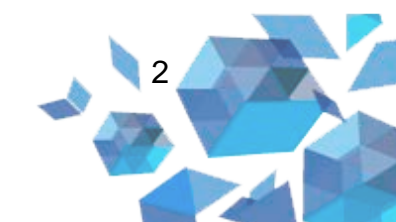

#### 1. Configuração Geral

- Nome do Fórum (1): informa o nome do fórum. Nomeie o campo de acordo com a atividade;
- Descrição (2): local onde deverão ser escritas as orientações sobre a respectiva atividade;
- Exibir descrição na página do curso (3): se essa opção estiver ativada, a descrição será exibida na página do curso, logo abaixo do *link* para a atividade;
- Tipo de Fórum (4): os fóruns podem ser definidos de acordo com a finalidade e proposta de cada atividade. Nesse sentido, existem as seguintes configurações:
  - Cada usuário inicia apenas UM NOVO tópico: nessa alternativa, cada estudante poderá criar apenas um novo tópico de discussão, porém todos podem responder a todas as mensagens;
  - Fórum geral: essa alternativa é aberta e cada participante poderá acrescentar um novo tópico sempre que desejar;
  - Fórum P e R (perguntas e respostas): um participante pode visualizar as mensagens dos colegas apenas após a publicação de sua própria mensagem. Depois disso, pode responder e interagir com as mensagens disponibilizadas. A vantagem deste tipo de fórum é que possibilita que a primeira mensagem de cada estudante seja original e independente;
  - Fórum padrão exibido em um formato de blog: a visualização das mensagens está em formato de *blog*, ou seja, em cada tópico de discussão é possível inserir uma nova mensagem;
  - Uma discussão simples: os participantes não têm a possibilidade de criar novos tópicos para discussão, ou seja, deverão discutir em um único tópico. Geralmente é

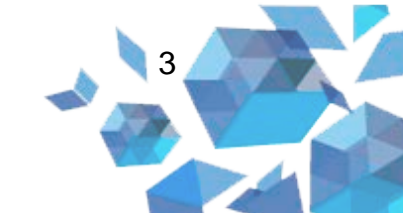

muito utilizado para organizar discussões com temas definidos.

| Nome do Forum*                              | Digite  | Digite o nome do Fórum 🖘 1 |        |        |                |            |       |         |   |                              |   |   |      |   |    |   |   |  |
|---------------------------------------------|---------|----------------------------|--------|--------|----------------|------------|-------|---------|---|------------------------------|---|---|------|---|----|---|---|--|
| Descrição                                   |         | Parágr                     | afo    | •      | BI             | 1          | 1-200 |         | 2 | 1                            |   | - |      | ) |    |   |   |  |
|                                             | 4       | e [.                       | U      | 5. X2  | X <sup>2</sup> | E          | H     | E       |   | 団                            | A | Ŧ | - 14 | R | ¶ł | ÷ | Ω |  |
| 2-15                                        | Familia | a da font                  | т т    | amanho | da ft 🖛        | $\diamond$ | н     | A<br>₩B | 3 | $\underline{T}_{\mathrm{X}}$ | ÷ | 膨 | 55   |   |    |   |   |  |
|                                             | Caminh  | e as or                    | ientag | oes d  | o torun        | n          |       |         |   |                              |   |   |      |   |    |   |   |  |
|                                             |         |                            |        |        |                |            |       |         |   |                              |   |   |      |   |    |   |   |  |
| Exibir descrição<br>na página do curso<br>⑦ |         | H(3                        | )      |        |                |            |       |         |   |                              |   |   |      |   |    |   |   |  |

Figura 3 - Arquivo - Geral

Fonte: http://edutec.unesp.br/moodle (2016)

- 2. Configuração Anexos e contador de palavras
  - Tamanho máximo do anexo (1): definirá a quantidade máxima dos anexos da mensagem do fórum em Mb ou Kb. Pode-se também definir que não será permitido enviar arquivos;
  - Número máximo de arquivos anexados (2): define a quantidade máxima de arquivos anexos possíveis de uma mensagem de fórum;
  - Mostrar contagem de palavras (3): se esse campo for selecionado com sim, a cada mensagem postada no fórum será exibida a contagem das palavras.

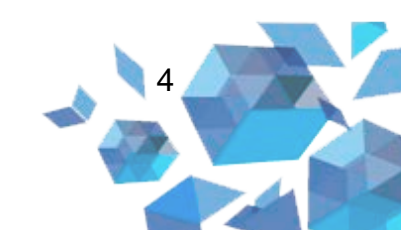

## **Tutorial Fórum**

#### Figura 4 – Fórum - Anexos e contador de palavras

| <ul> <li>Anexos e contador de palav</li> </ul> | /ras      |
|------------------------------------------------|-----------|
| Tamanho máximo do anexo 🕐                      | 500Kb •   |
| 2 Vúmero máximo de arquivos<br>anexados        | 9 •       |
| (?)                                            |           |
| Mostrar contagem de palavras ③                 | Não 🗸 🏹 3 |

Fonte: http://edutec.unesp.br/moodle (2016)

#### 3. Configuração Assinatura e monitoramento

 Modo de assinatura (1): um assinante é um usuário que recebe cópias de todas as mensagens de um fórum via e-mail. Um fórum pode ser configurado para enviar cópias das mensagens via email a todos os participantes do curso;

O envio de mensagens a todos os participantes é aconselhável nos fóruns de avisos organizativos e no início dos cursos, para que todos se familiarizem com esta possibilidade. Quando o envio de mensagens não é obrigatório, os participantes podem escolher se querem ou não receber cópias via e-mail. Para que um participante seja assinante, deve clicar na frase Receber as mensagens deste fórum via email, no início daquele fórum. Para cancelar o recebimento, uma vez assinante, deve clicar na frase Suspender o recebimento de mensagens deste fórum via email. Se você escolher a opção Sim inicialmente, os usuários serão inscritos desde o começo, mas podem cancelar a assinatura. Se você escolher *Sim, sempre*, a assinatura não poderá ser cancelada. Atenção: se você modificar a opção de Sim, inicialmente, para Não em um fórum ativo, isso não cancela a

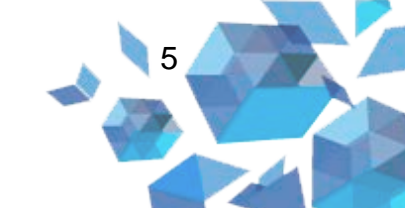

assinatura de quem já está inscrito, apenas para os novos usuários. A mesma regra se aplica à operação inversa.

Nesse campo temos as seguintes alternativas:

- Assinatura opcional: inicialmente os participantes não são assinantes e, dessa maneira, devem escolher se desejam ou não ser;
- Assinatura forçada: todos os participantes serão assinantes do fórum;
- Assinatura automática: o participante torna-se assinante a partir do momento em que posta a sua primeira mensagem no fórum de discussão;
- Assinatura desabilitada: o participante não será assinante do fórum.
- Monitorar a leitura deste fórum (2): o professor pode escolher se força um tipo de monitoramento no fórum. Nesse campo temos três alternativas. São elas:
  - Opcional: o monitoramento fica a critério de cada participante;
  - o Desativar: o monitoramento será desativado;
  - Ativar: esta opção por padrão fica ativada. Ou seja, o monitoramento sempre estará ativado. Ou seja, o participante poderá monitorar as mensagens lidas e não lidas em fóruns de discussão. Assim, aparecerá na frente da atividade Fórum a quantidade de mensagens não lidas.

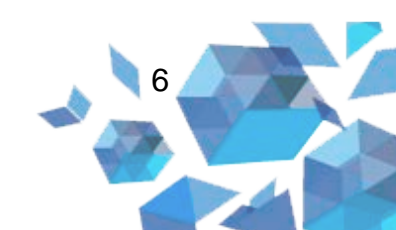

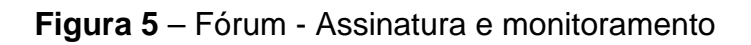

| <ul> <li>Assinatura e monitoramento</li> </ul> | )                     |
|------------------------------------------------|-----------------------|
| 1 Modo de assinatura 🕐                         | Assinatura opcional • |
| Monitorar a leitura deste fórum? 🕐             | Opcional 🔹 🖘 2        |
|                                                |                       |

Fonte: http://edutec.unesp.br/moodle (2016)

- Configuração Limite de mensagens para bloqueio: se o bloqueio estiver habilitado, os usuários serão impedidos de enviar mensagens depois de atingir um número de mensagens enviadas em um determinado período. Eles receberão avisos quando se aproximarem desse limite.
  - Duração do bloqueio (1): é possível escolher a quantidade de dias para bloqueio;
  - Limite de mensagens para bloqueio (2): você informará a quantidade de mensagens para bloqueio;
  - Limite de mensagem para aviso (3): você informará a quantidade de limite de mensagem para aviso.

Figura 6 – Fórum - Limite de mensagens para bloqueio

| ✓Limite de mensagens para la        | oloqueio       |
|-------------------------------------|----------------|
| 1 - Duração do bloqueio 🕐           | Não bloquear 🔻 |
| 2 Limite de mensagens para bloqueio | 0              |
| 3                                   |                |
| Limite de mensagem para aviso 🕐     | 0 3            |

Fonte: http://edutec.unesp.br/moodle (2016)

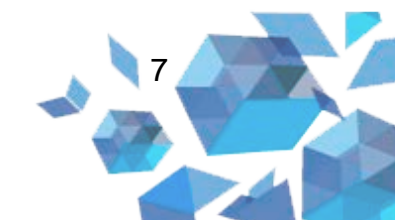

#### 4. Notas

- Categoria de notas (1): selecione neste campo a categoria de notas na qual a atividade irá pertencer. Esta categoria pode ser modificada a qualquer momento, diretamente na configuração da atividade ou no quadro de notas.
- Nota para aprovação (2): esta configuração determina a nota mínima para passar no curso de acordo com a média de aprovação.

Figura 7 - Fórum - Nota

| ⊸ Nota                    |                    |
|---------------------------|--------------------|
| 1 Categoria de notas 🕐    | Não categorizado 🔻 |
| 2 - Nota para aprovação 😨 |                    |
|                           |                    |

Fonte: http://edutec.unesp.br/moodle (2016)

- 5. Configuração Avaliações
  - Papéis com permissão para avaliar (1): serão mostrados os perfis (usuários) do Moodle que poderão realizar a avaliação. A verificação de permissão somente ficará disponível a partir do momento que seja salva.
  - Tipo agregado (2): pode-se definir como as avaliações serão combinadas para compor a nota final da atividade. Os tipos de itens que temos nesse campo são:
    - Nenhuma avaliação: se selecionada, a atividade não será avaliativa. Assim não aparecerá no livro de notas;

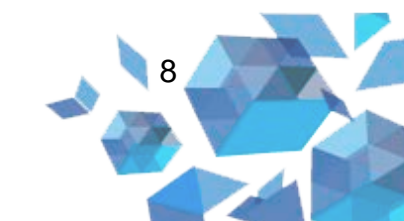

- Média das avaliações: se selecionada, o sistema somará todas as notas atribuídas na respectiva atividade. Dessa forma, a média da atividade aparecerá no livro de notas;
- Contagem das avaliações: a soma das postagens avaliadas irá compor a nota;
- Avaliação máxima: se selecionada, será considerada a maior nota atribuída na atividade. Ou seja, a maior nota aparecerá no livro de notas;
- Avaliação mínima: se selecionada, será considerada a menor nota atribuída na atividade. Dessa maneira, a menor nota aparecerá no livro de notas.
- Soma das avaliações: a soma de todas as postagens irá compor a nota.
- Escala (3): nesse campo o professor define o tipo de notas (escala ou pontos) que irá compor a nota. Essa escala vai de 1 a 100;
- Permitir avaliações apenas para os itens com datas neste intervalo (4): se informada datas no intervalo desse campo, os estudantes poderão escrever e interagir nesse fórum apenas nos intervalos determinados.

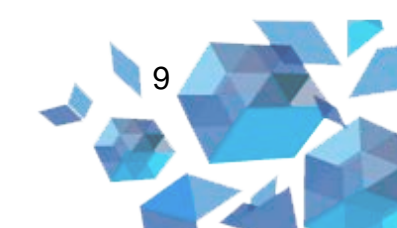

## Tutorial Fórum

| Papéis com permissão para avaliar<br>⑦                                 | Verific<br>até qu | ação de pern<br>le a atividade | nissão<br>e seja | não dis<br>salva | ponível | (F)  | •(   | 1   |
|------------------------------------------------------------------------|-------------------|--------------------------------|------------------|------------------|---------|------|------|-----|
| 2 Tipo agregado 🕐                                                      | Médi              | a das avaliaç                  | ções             | ۲                |         |      |      |     |
| 3 - Escala 🕐                                                           | Tipo              | Escala 🔹                       | ]                |                  |         |      |      |     |
| 4-1-                                                                   | F Escal           | Formas d                       | e sab            | er: cone         | ctada e | dest | acad | a 🔹 |
|                                                                        | Pontu             | ação máxima                    | a 100            | )                |         |      |      |     |
|                                                                        | 1                 |                                |                  |                  |         |      |      |     |
| Permitir avaliações apenas para os<br>itens com datas neste intervalo: |                   |                                |                  |                  |         |      |      |     |

Figura 8 - Fórum - Avaliações

Fonte: http://edutec.unesp.br/moodle (2016)

#### 6. Configurações comuns de módulos

Essa configuração permite organizar o arquivo em grupos de alunos.

- Visível (1): onde pode escolher se quer ou não que o arquivo esteja visível;
- Número de identificação do módulo (2): o Número ID identifica o recurso para fins de cálculo de avaliação;
- Modalidade grupo (3): os três tipos de modalidades são:
  - Nenhum grupo: nessa configuração não há grupos, todos poderão interagir na atividade do fórum;
  - Grupos separados: cada membro de um grupo consegue apenas visualizar as mensagens do seu grupo. Ou seja, não consegue visualizar nem interagir com outros grupos;

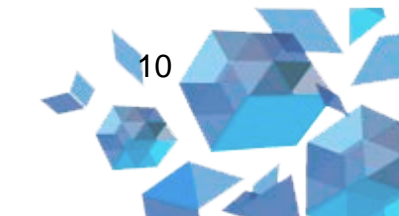

- Grupos visíveis: cada membro de um grupo trabalha no seu próprio grupo, mas pode também visualizar as postagens de outros grupos.
- Agrupamento (4): os grupos poderão ser unidos por meio do agrupamento. Por exemplo, pode-se fazer com que diferentes grupos trabalhem juntos em uma mesma atividade.

Figura 9 – Fórum - Configurações comuns de módulos

| <ul> <li>Configurações comuns</li> </ul>  | de módulos                       |
|-------------------------------------------|----------------------------------|
| 1 Visível                                 | Mostrar 💌                        |
| Número de identificação do<br>módulo<br>⑦ | 2                                |
| 3 Modalidade grupo 🕐                      | Nenhum grupo 🔹                   |
| 4 Agrupamento ?                           | Nenhum                           |
| Adicionar restriçõe                       | s de acesso a grupos/agrupamento |

Fonte: http://edutec.unesp.br/moodle (2016)

#### 7. Acesso restrito

Através do botão **Adicionar restrição ... (1)** é possível escolher entre uma das quatro opções de restrição.

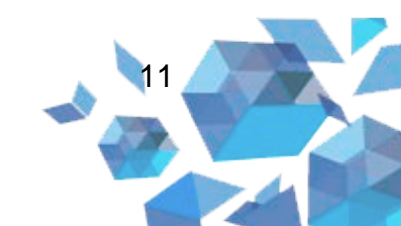

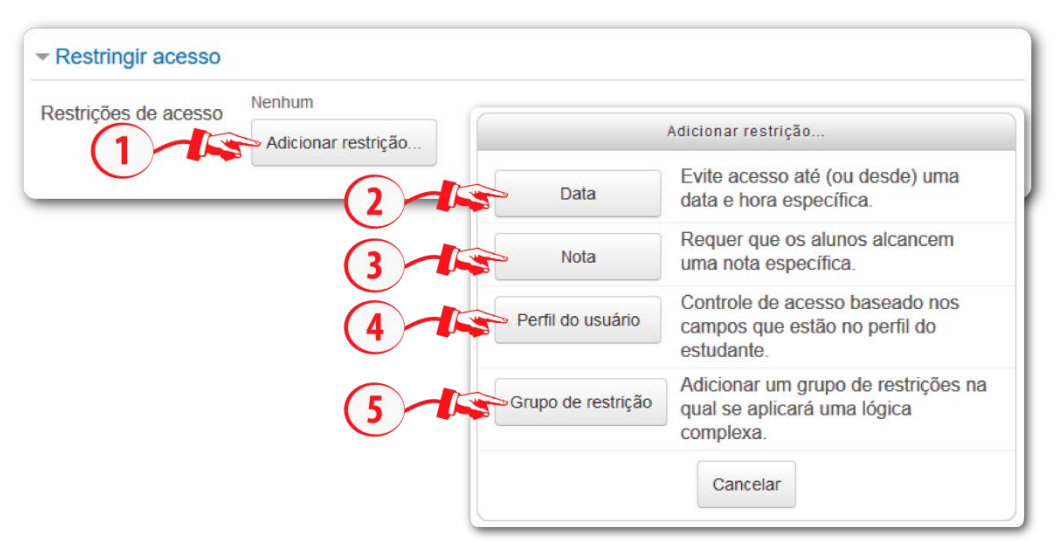

Figura 10 – Configurações para restringir acesso

**Fonte:** http://edutec.unesp.br/moodle (2016)

Ao adicionar uma restrição, basta configurar cada opção de acordo com o desejado:

- Restrições de acesso (1): determina se o estudante Deve ou Não Deve combinar todos (tudo) ou com apenas uma (qualquer) das condições determinada.
- Data (2): condiciona o acesso à atividade a partir da configuração das datas de acesso de/até. Desta forma é possível adicionar uma data para o início (de) ou para o fim (até) do acesso da atividade. Para um intervalo de exibição, adicione duas restrições, uma para o início (de) outra para o fim (até).
- Nota (3): esta configuração determina que a liberação da atividade seja condicionada ao desempenho obtido em outra atividade, sendo que a nota pode estar em um intervalo, ser menor ou maior da porcentagem estabelecida.
- Campo de perfil de usuário (4): você pode restringir o acesso baseado em qualquer campo do perfil do usuário.
- Adicionar restrição... (5): permite adicionar novas restrições.

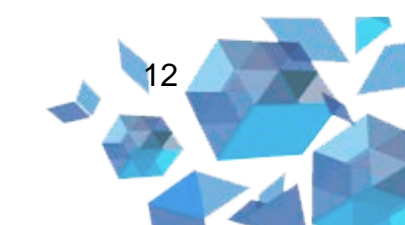

 Grupo de restrição: é possível criar um grupo com todas as opções disponível, desta forma todas as condições do grupo deverão ser atendidas.

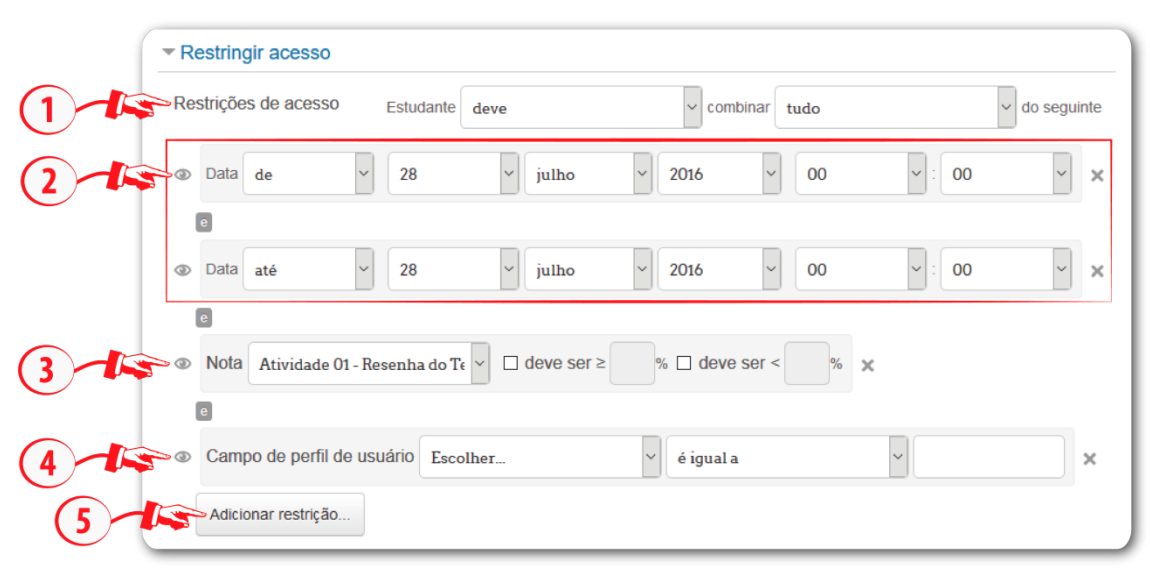

Figura 11 – Configurações de Acesso restrito

Fonte: http://edutec.unesp.br/moodle (2016)

Para finalizar a configuração da atividade, deve-se clicar no botão Salvar e voltar ao curso ou Salvar e mostrar.

Observação. Onde houver o asterisco (\*) são campos obrigatórios.

#### 8. Administração do Fórum

Depois de criada a ferramenta, ao acessá-la no bloco Administração, o professor pode utilizar as opções de Administração do Fórum:

- Editar configurações: acessa o painel de edição das configurações da ferramenta;
- Papéis atribuídos localmente: permite designar um papel para um usuário apenas para essa atividade ou recurso;
- Permissões: sobrepõe às permissões (caso existam) herdadas das configurações dos papéis no Moodle. Você pode proibir uma

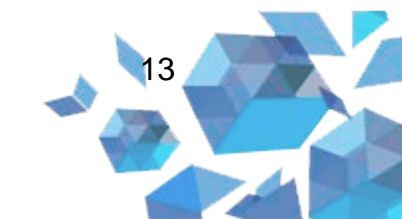

ação permitida ou permitir uma ação proibida, apenas para a atividade ou recurso atual, sem afetar a configuração do sistema;

- Verificar permissões: exibe as funções e permissões de um usuário para a atividade ou recurso. O usuário deve ser selecionado através de uma lista;
- Filtros: personaliza a utilização de filtros na atividade. Para que funcionem localmente, devem estar ativadas no sistema as seguintes opções:
  - Ativa auto-ligação de nomes: quando ativado, cada vez que for mencionado o nome de um recurso ou atividade em algum lugar do Moodle, será criado um *link* automático que leve a esse recurso/atividade;
  - Plugins multimídia: quando ativado, permite a utilização de *plugins* multimídia.
- Logs: logs da atividade ou recurso. Apresentam um relatório com as ações dos usuários com horário e endereço de IP;
- Backup: permite criar um backup da atividade ou recurso;
- Restaurar: permite a restauração de um backup;
- Modo de assinatura: é possível escolher o modo de assinatura que desejamos:
  - Assinatura opcional: opção para tornar a assinatura do respectivo fórum opcional;
  - Assinatura forçada: opção para tornar a assinatura do fórum forçada;
  - Assinatura automática: opção para tornar a assinatura automática;
  - Assinatura desabilitada: opção para desabilitar a assinatura do fórum.
- Receber as mensagens via email: opção para escolher se deseja ou não receber as mensagens postadas no fórum via email;

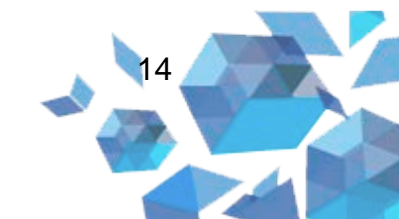

- **Mostrar assinantes:** aparecerão os nomes e e-mails dos participantes que são assinantes do respectivo fórum;
- Não monitorar mensagens não lidas: se não desejar monitorar o fórum, clique nesta opção.

Figura 12 – Bloco de administração do fórum

| ADN | IINISTRAÇÃO                                                                                                    |
|-----|----------------------------------------------------------------------------------------------------|
| A   | dministração do fórum<br>Editar configurações<br>Papéis atribuídos localmente<br>Permissões<br>Verificar permissões |
|     | Filtros                                                                                                    |
| -   | Logs                                                                                                    |
|     | Backup                                                                                                    |
| -   | Restaurar                                                                                                    |
| •   | Modo de assinatura                                                                                                  |
| -   | Mostrar assinantes                                                                                                  |
| -   | Não monitorar mensagens não lidas                                                                                   |

Fonte: http://edutec.unesp.br/moodle (2016)

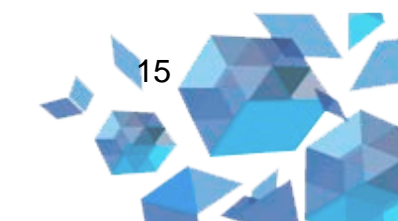